# Bluetooth Embedded Module FB570XX 사용자 설명서

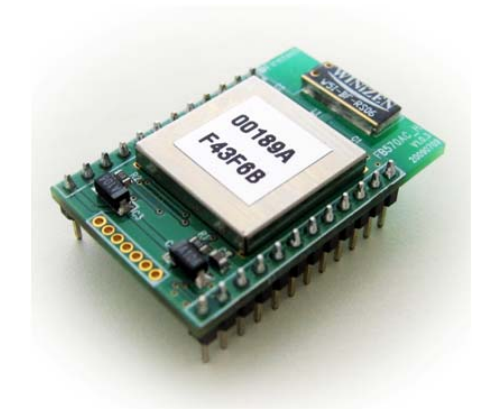

Version 0.3

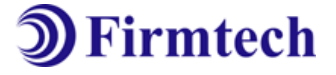

주식회사 **펌테크** 경기도 성남시 중원구 상대원동 442-5 쌍용IT B동 606호 전화 : 031-719-4812 팩스 : 031-719-4834 www.firmtech.co.kr

## **Revision History**

| Revision | Date       | Change Descriptions               |
|----------|------------|-----------------------------------|
| Ver 0.1  | 2009-08-04 | - 사용자 설명서 초안                      |
| Ver 0.2  | 2010-01-15 | - 기능수정                            |
| Ver 0.3  | 2010-04-26 | - 인터페이스 보드 사용 방법, BT Config 그림 수정 |

저작권자 (주)펌테크 2005 (C) Copyright FIRMTECH Co., Ltd. 2005 All rights reserved

이 사용설명서와 제품은 저작권법에 의해 보호되어 있습니다. (주)펌테크 의 사전 서면 동의 없이 사용 설명서 및 제품의 일부 또는 전체를 복사, 복제, 번역 또는 전자 매체나 기계가 읽을 수 있는 형태로 바꿀 수 없습니다. 이 사용설명서와 제품은 인쇄상의 잘못이나 기술적인 잘못이 있을 수 있으며 사전통보 없이 이러한 내용들이 바뀔 수 있습니다.

# 목 차

| 1 블  | 루투스란?                                                | 5  |
|------|------------------------------------------------------|----|
| 1    | .1 블루투스 특징                                           | 5  |
| 1    | 2 블루투스 동작                                            | 5  |
| 1    | 3 용어설명                                               | 6  |
| 2 제품 | 육 소개                                                 | 7  |
| 3 제품 | 푹 구성품                                                | 8  |
| 3    | 3.1 FB570XC                                          | 8  |
| 3    | 3.2 FB570XS                                          | 8  |
| 3    | 3.3 Interface Kit (Option)                           | 9  |
| 4 PC | Interface Board (Jig Board)                          | 10 |
| 4    | 1.1 External view                                    | 10 |
| 4    | .2 External Description                              | 10 |
| 4    | l.3 사용방법                                             | 11 |
| 5 제품 | 품 외형                                                 | 13 |
| 5    | .1 FB570XC Dimension                                 | 13 |
| 5    | .2 FB570XS Dimension                                 | 13 |
| 5    | i.3 FB570XX PIN Assign                               | 14 |
| 5    | .4 FB570XX PIN Description                           | 14 |
| 6 인태 | 터페이스(핀 연결)                                           | 16 |
| 6    | 5.1 Audio Input (1pin ~ 4pin)                        | 16 |
| 6    | 5.2 Audio Output (6pin ~ 9pin)                       | 16 |
| 6    | 5.3 UART (10pin ~ 11pin)                             | 17 |
| 6    | 6.4 Profile Status (14pin ~ 16pin)                   | 17 |
| 6    | 5.5 Multi Function Req (17pin)                       | 18 |
| 6    | 6.6 Profile Connect / Disconnect Req (18pin ~ 20pin) | 20 |
| 6    | 6.7 Volume (21pin, 22pin)                            | 21 |
| 6    | .8 Power Hold, Power On / Off (23pin, 24pin)         | 22 |
| 7 제품 | 품 사양                                                 | 23 |
| 8 제품 | 품 기본 설정                                              | 24 |
| 9 소! | 고전류                                                  | 25 |
| 10 횐 | ·경설정(PC Configuration) 방법                            | 26 |
| 1    | .0.1 BTConfig tool을 이용한 환경설정(PC Configuration)       | 26 |
| 11 인 | !증 정보                                                | 30 |
|      |                                                      |    |

## 1 블루투스란?

#### 1.1 블루투스 특징

- 블루투스 목표 : 단거리, 저전력, 고 신뢰성, 저가의 무선통신 구현
- 사용 주파수 : 허가 없이 사용 할 수 있는 ISM(Industrial, Scientific, Medical) 대역 사용
  - 2.400 2.4835 GHz, 79 channels
  - 2.465 2.4835 GHz, 23 channels(프랑스)
- 전송 속도 :1Mbps ~ 3Mbps
- 송출 출력 : 1mW(10m, Class2), 100mW(100m Class1)
- 네트워크 구성 : Master, Slave 형태의 주종 관계로 구성되며, 한 대의 블루투스 장치에 동시접속이 가능한 최대 장치의 수는 7대(ACL기준) 이다.
- 신뢰성 : 주파수 호핑(FHSS: Frequency Hopping Spread Spectrum) 기법을 사용하여 Noise가 많은 환경에서도 안정된 무선 연결을 보장한다.

#### 1.2 블루투스 동작

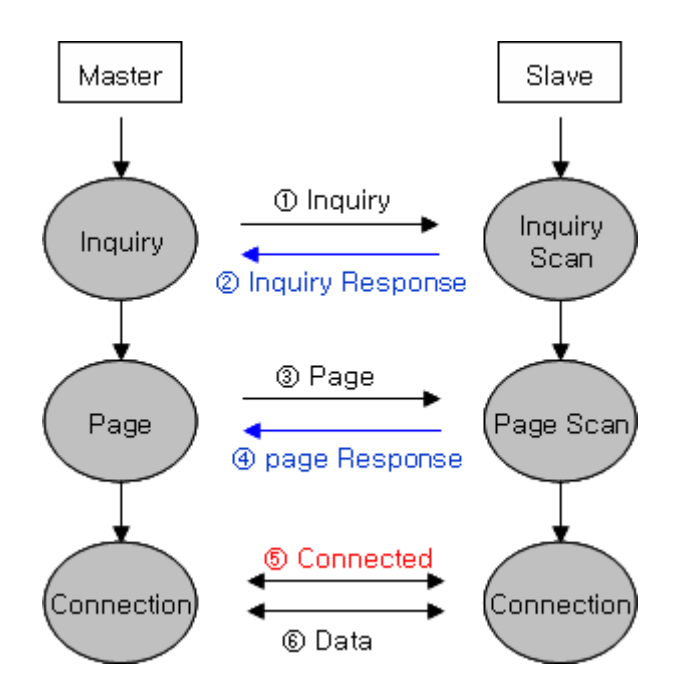

<그림 1-1 블루투스 동작>

- Bluetooth는 기본적으로 Master와 Slave인 주종의 역할(ROLE)로 동작하게 되어 있습니다.
- 통상적으로 Inquiry(검색) 및 Page(연결요청)을 하는 쪽을 Master라고 하며, Inquiry Scan(검색대기) 및 Page Scan(연결대기)를 하는 쪽을 Slave라고 합니다.
- Master가 주변의 Slave를 찾으면(Inquiry), Slave는 자신의 정보를 Master에게 송신(Inquiry Response)합니다.
- Slave의 정보가 Master와 일치하면 상호 연결이 이루어 지며, 데이터 전송이 가능하게 됩니다.

## 1.3 용어설명

|                                     | Advanced Audio Distribution Profile Source |
|-------------------------------------|--------------------------------------------|
|                                     | 고급 오디오 배포 프로파일 (송신)                        |
|                                     | Advanced Audio Distribution Profile Sink   |
|                                     | 고급 오디오 배포 프로파일 (수신)                        |
|                                     | Audio/Video Remote Control Profile         |
| AVKCP                               | 오디오 비디오 원격 조정 프로파일                         |
|                                     | Hands-Free Profile Audio Gateway           |
|                                     | 핸즈프리 프로파일                                  |
|                                     | Headset Profile                            |
| пэг                                 | 헤드셋 프로파일                                   |
|                                     | Serial Port Profile                        |
| SPP DevA                            | 직렬 포트 프로파일 (Master)                        |
|                                     | Serial Port Profile                        |
| SFF Devb                            | 직렬 포트 프로파일 (Slave)                         |
| BD Address Bluetooth Device Address |                                            |

<표 1-1 용어 설명>

## 2 제품 소개

FB570XX 는 기존의 유선 RS232 케이블 과 음성 케이블 방식을 무선으로 대체 하여 사용 할 수 있도록 만 들어 졌습니다.

FB570XX 주요특징

- 1. Bluetooth Specification 2.0 Support
- 2. A2DP Source, A2DP Sink, AVRCP, HFP, HSP, AG, SPP 를 지원
- 3. 24 Pins Header type로 되어 있어 제품에 쉽게 적용 가능
- 4. AT 명령어를 지원하며, AT 명령어를 이용하여 FB570XX 제어 가능
- 5. Bluetooth Phone, Bluetooth PDA, Bluetooth USB Dongle 등과 원활하게 연결 하여 사용 가능
- 6. 간단하게 Bluetooth Firmware update 기능 지원
- 7. 안정적인 데이터 송 수신

Role 에 따른 Profile 동작 방식은 아래와 같습니다.

| Dusfile | Role                  |                  |  |
|---------|-----------------------|------------------|--|
| Profile | Master                | Slave            |  |
| A2DP    | A2DP Source A2DP Sink |                  |  |
| AVRCP   | AVRCP Target          | AVRCP Controller |  |
| HFP     | HFP AG                | HFP              |  |
| SPP     | SPP DevA              | SPP DevB         |  |

<표 2-1 Profile 동작 방식>

※ FB570XX 를 처음 구입하신 분들은 사용 전에 이 설명서에 있는 내용을 주의 깊게 읽어 보신 후 제품을 사용해 주시기 바랍니다.

# 3 제품 구성품

## 3.1 FB570XC

| 제품명     | 그림                                                                                                    | 수량 (EA) |
|---------|----------------------------------------------------------------------------------------------------|---------|
| FB570XC | A REAL PROPERTY OF THE PROPERTY OF THE PROPERT | 1       |

#### <표 3-1 FB570XC 구성품>

#### 3.2 FB570XS

| 제품명                    | 그림                                                                                                    | 수량 (EA) |
|------------------------|----------------------------------------------------------------------------------------------------|---------|
| FB570XS                | Contraction of the second second seco | 1       |
| FBA001DAL<br>FBA015ACL |                                                                                                    | 1<br>1  |

<표 3-2 FB570XS 구성품>

## 3.3 Interface Kit (Option)

| 제품명                                  | 그림 | 수량 |
|--------------------------------------|----|----|
| FBZ55xXX<br>(Interface Board)        |    | 1  |
| FBA180SC<br>(Serial-extension-cable) |    | 1  |
| FBA100UC<br>(USB-extension-cable)    |    | 1  |
| FBA001PO<br>(DC Power Adapter)       |    | 1  |

<표 3-3 Interface Kit 구성품>

※ 위의 구성품을 확인 하신 후 빠지거나 잘못 된 것이 있으면 구입하신 곳으로 연락 주시기 바랍니다.

# 4 PC Interface Board (Jig Board)

### 4.1 External view

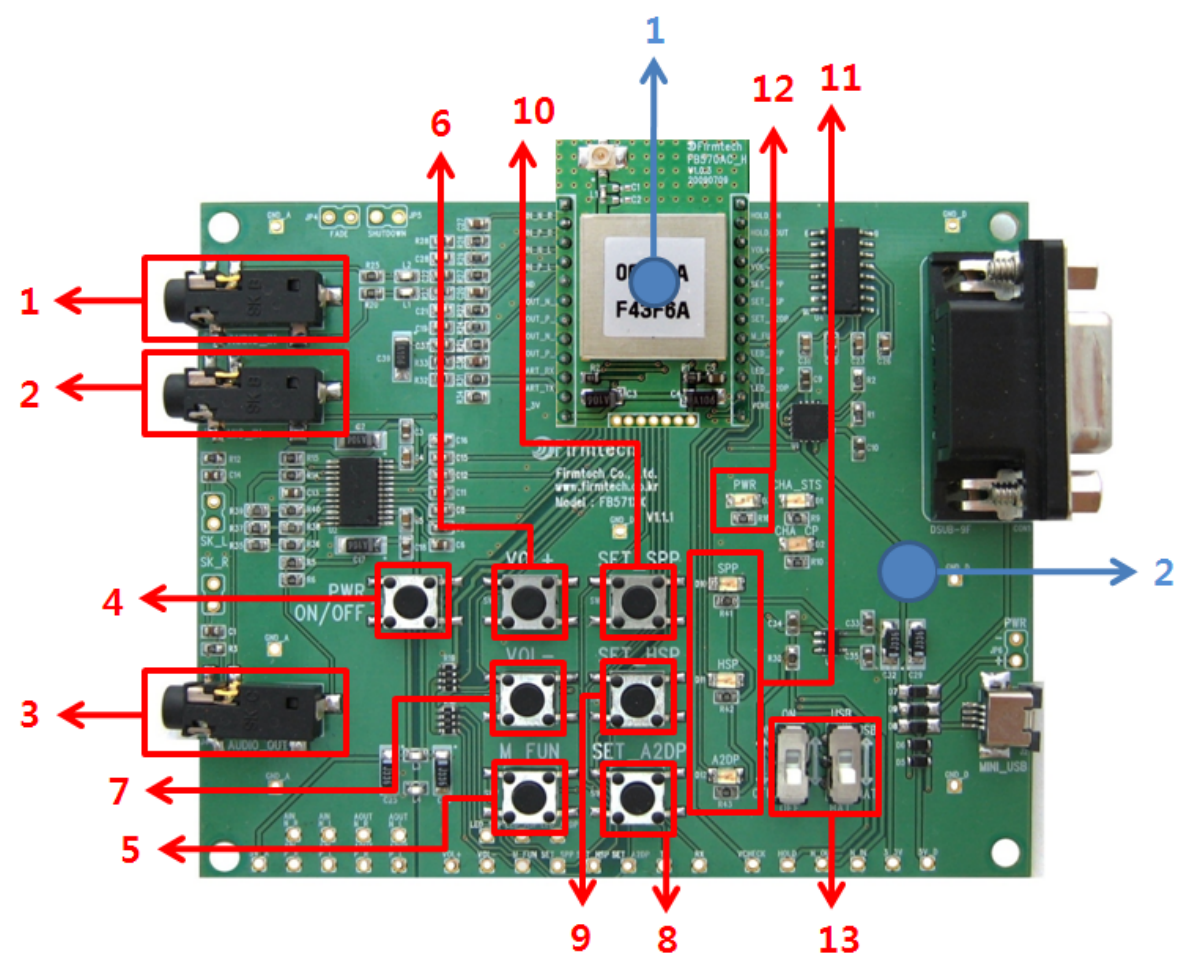

<그림 4-1 FBZ55xXX External view>

## 4.2 External Description

| 번호    | 제품명        | 번호 | 제품명                                    |   |              |
|-------|------------|----|----------------------------------------|---|--------------|
| 1     | FB570XX    | 2  | FBZ55xXX                               |   |              |
| 번호    | 설명         | 번호 | 설명                                     |   |              |
| 1     | 마이크 입력     | 8  | A2DP 연결제어 스위치                          |   |              |
|       |            | _  | (A2DP Connect / Disconnect Req)        |   |              |
| 2     |            |    | 이 이려 이 이 이 이 이 이 이 이 이 이 이 이 이 이 이 이 이 | ٥ | HFP 연결제어 스위치 |
| ▲ 오니. | 포니포 ㅂㅋ     | 9  | (HFP Connect / Disconnect Req)         |   |              |
| 2     |            | 10 | SPP 연결제어 스위치                           |   |              |
| 3     | 오니오 굴닉<br> | 10 | (SPP Connect / Disconnect Req)         |   |              |

| 4 | 전원 On / Off 스위치                 | 11 | 상태 LED         |
|---|---------------------------------|----|----------------|
| 5 | 다기능 스위치<br>(Multi Function Req) | 12 | Power Hold LED |
| 6 | Volume Up 스위치                   | 13 | 전원 공급선택 스위치    |
| 7 | Volume Down 스위치                 |    |                |

<표 4-1 외형 설명>

#### 4.3 사용방법

아래의 사용 방법은 FB570XX 2 개 와 FBZ55xXX Interface Board 2 개를 사용하여 연결하는 과정을 설명한 내용 이며, FB570XX 는 제품 구입 당시의 초기 설정이라는 가정하에서 설명한 내용입니다.

#### 4.3.1 Profile 연결방법

(1) 그림 4-1 과 같이 1 번째 FBZ55xXX Board 에 1 번째 FB570XX(Slave) 를 연결한다.

(2) 전원공급선택 스위치(그림 4-1 의 13번)를 전원공급형태에 맞게 설정 한다.

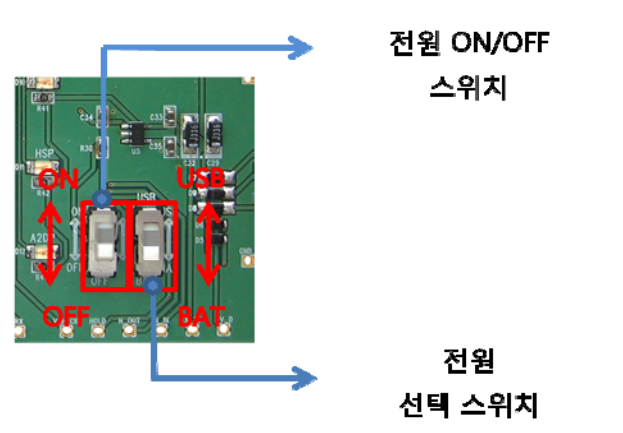

<그림 4-2 전원 스위치>

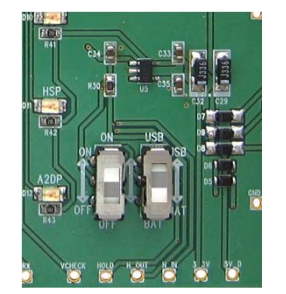

<그림 4-3 배터리를 이용한 전원공급>

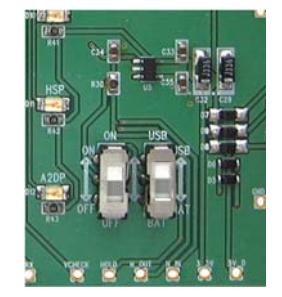

<그림 4-4 USB 전원을 이용한 전원공급>

(3) 1번째 FB570(Slave) 의 전원을 On 한다. 전원 공급형태를 <그림 4-3> 와 같이 **배터리로 선택** 하였다면, **전원 On / Off 스위치(그림 4-1 의 4번)를 2 초 이상 누르면**, Power Hold LED(그림 4-1 의 12번) 가 켜지면 정상적으로 전원이 공급된 상태 입니다. 전원 공급형태를 <그림 4-4> 와 같이 USB 전원을 선택 하였다면, 옆에 전원공급 스위치를 ON 하면 2초 후에 Power Hold LED 가 켜지면 정상적으로 전원이 공급된 상태 입니다.

(4) A2DP, HFP, SPP 연결제어 스위치(그림 4-1 의 8~10번) 중 접속을 하고자 하는 스위치를 눌러 연결대기 및 검색대기 를 진행한다.

정상적으로 스위치가 눌리면, A2DP, HFP, SPP 상태 LED가 깜박거린다.

(5) 2번째 FB570XX(Master) 를 2번째 FBZ55xXX Board 에 연결한다.

(6) 전원 공급선택 스위치를 전원 공급형태에 맞게 설정 한다. (그림 6-3, 6-4 참조)

(7) 다기능 스위치(그림 4-1 의 5번)를 누른 상태에서 2번째 FB570(Master) 의 전원을 On 한다.(Master 상태 로 동작)

(8) A2DP, HFP, SPP 연결제어 스위치 중에서 연결을 원하는 스위치를 눌러. Slave 로 동작되고 있는 블루투스 장치를 검색 및 연결을 시도 한다.

정상적으로 스위치가 눌리면, 선택한 상태 LED 만 깜박거린다.

(9) 잠시 후 상태 LED가 켜진 상태를 유지하면 정상적으로 연결이 이루어 진 것이다. (Connect 상태) (10) 다른 Profile 을 연결하고 싶으면 Slave 의 연결제어 스위치(그림4-1의 8~10번)를 먼저 누르고 Master 의 연결제어 스위치를 누르면 연결이 이루어 진다.

(11) 연결된 Profile 의 연결제어 스위치를 누르면 연결이 해지가 된다.

Note: Profile 연결 방법으로 SPP, HFP, A2DP의 Profile이 동시에 연결이 가능하다.

#### 4.3.2 HFP 음성통신(SCO) 방법

FB570XX 는 기본 오디오 전송이 A2DP로 설정 되어 있다. HFP 가 연결이 되어 음성통신(SCO)을 하기 위해 서는 아래와 같은 작업을 진행 해 주어야 한다.

(1) FB570XX **Slave 와 Master**를 **HFP 스위치**(그림4-1의 9번)를 눌러서 **HFP Profile 연결을 진행**한다. (4.3.1 **Profile 연결방법** 참조)

(2) FB570XX Master 에서 다기능 스위치(그림 4-1 의 5번)를 누른다. (Master에서 Slave로 음성통신 요청)
(3) FB570XX Slave 에서 음성통신 연결요청 이벤트가 발생되었다는 소리가 난다, 이때 FB570XX Slave 의 다 기능 스위치를 누르면, 음성통신이 연결된다. (Slave에서 음성통신 수락)

(4) 음성통신이 연결된 상태에서 FB570XX 의 Master 나 Slave 에서 다기능 스위치를 한번 더 누르면 음성 통신이 해지 된다.

(5) A2DP 와 함께 HFP 가 연결된 상태에서도 음성통신을 하기 위해서는 위의 (2) ~ (3)을 반복하면 음성통신 을 할 수 있다.

#### 4.3.3 FASET(설정값 초기화) 방법

FB570XX 를 최초 구입상태로 초기화 하기 위해서는 아래와 같이 작업을 진행해 주어야 한다. (1) FB570XX 의 전원을 On 한다.

(2) Volume Up 스위치(그림 4-1 의 6번)를 누른 상태에서 다기능 스위치를 2초 이상 누르고 있으면 FASET 이 진행되고 전원이 OFF 된다.

# 5 제품 외형 5.1 FB570XC Dimension

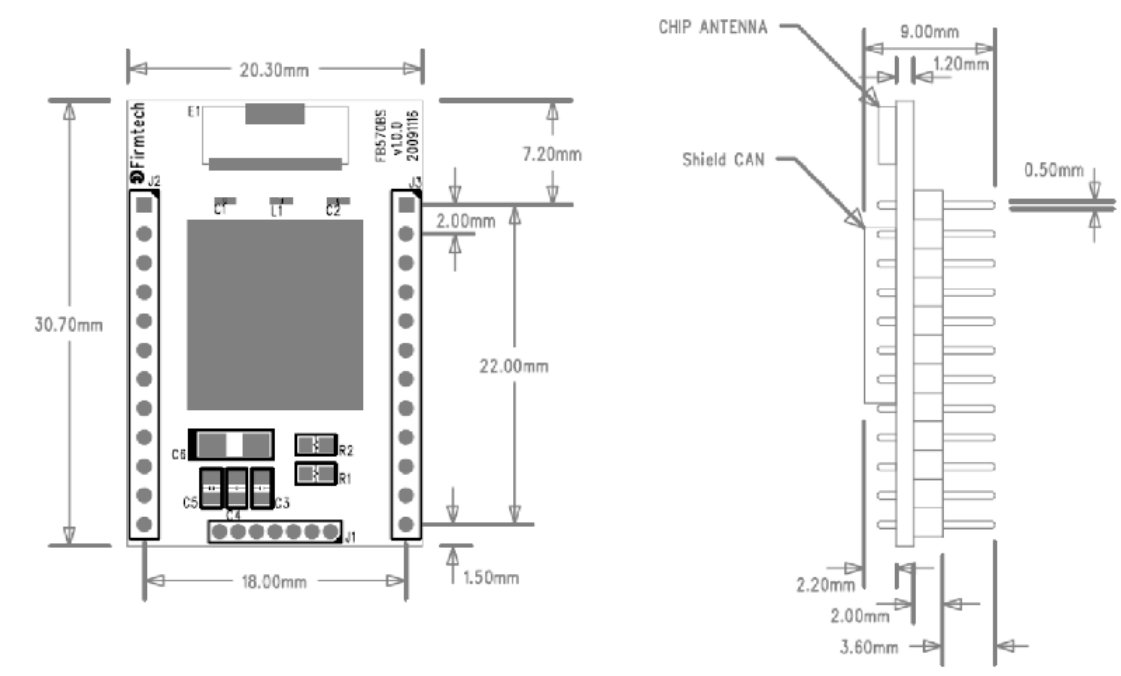

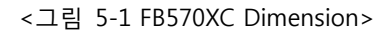

## 5.2 FB570XS Dimension

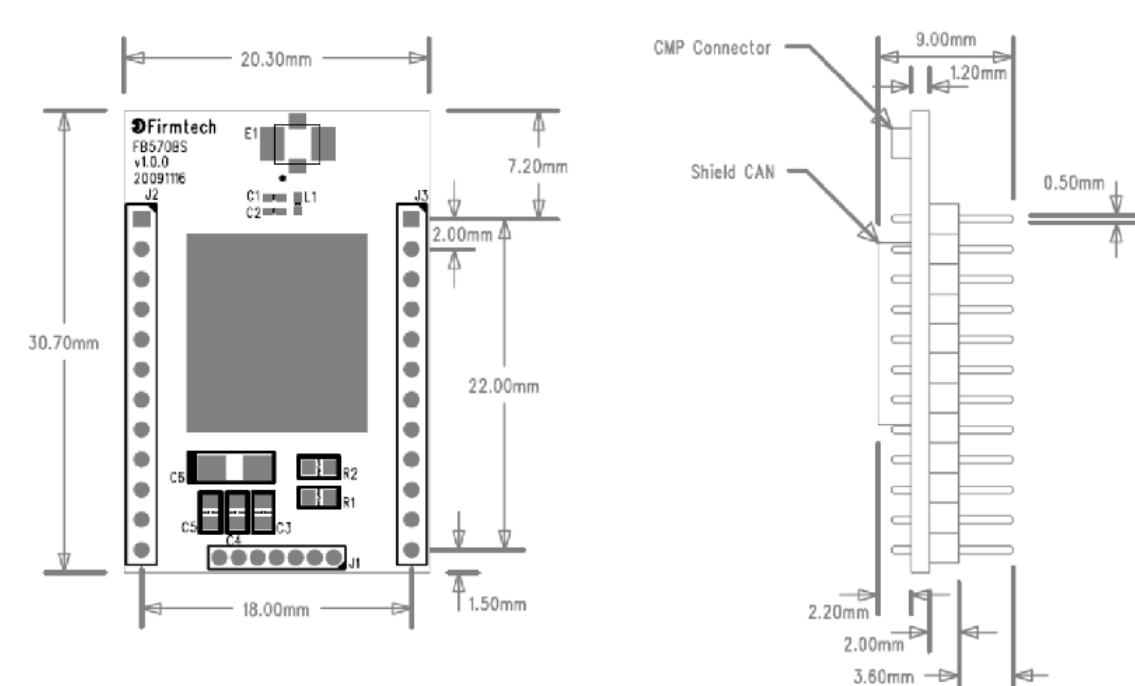

<그림 5-2 FB570XS Dimension>

#### 5.3 FB570XX PIN Assign

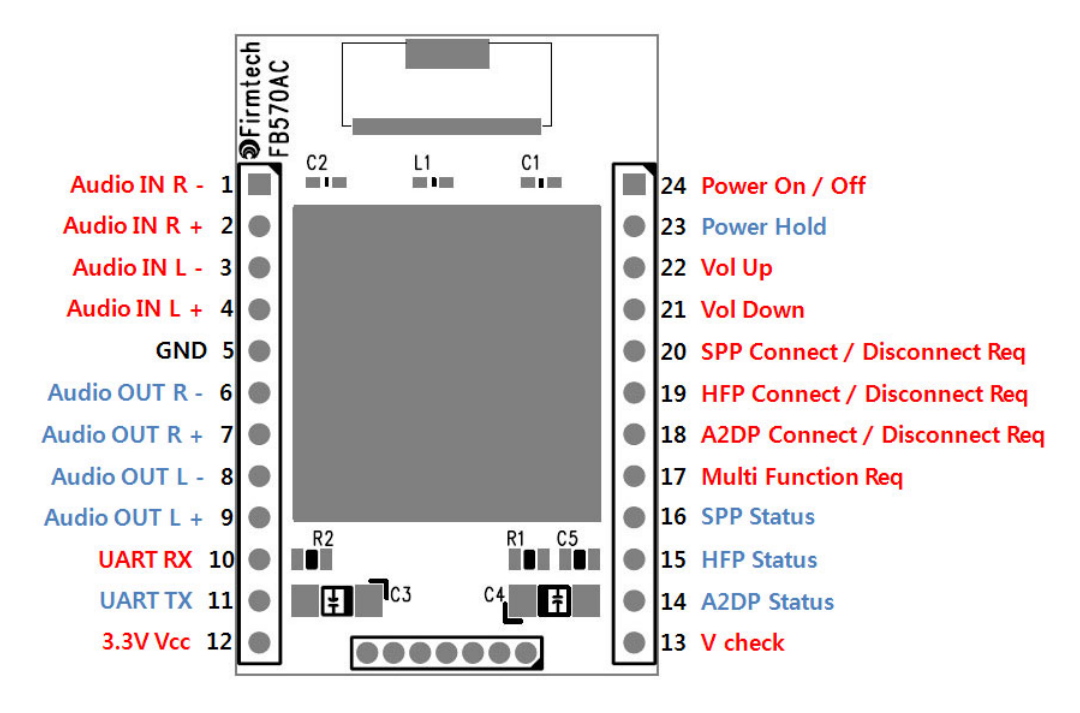

<그림 5-3 FB570XX PIN Assign>

#### 5.4 FB570XX PIN Description

| 번호 | 핀 이름          | 기능                            | 입/출 방향 | 신호레벨 |
|----|---------------|-------------------------------|--------|------|
| 1  | Audio IN R -  | Right Audio Input (Negative)  | 입력     |      |
| 2  | Audio IN R +  | Right Audio Input (Positive)  | 입력     |      |
| 3  | Audio IN L -  | Left Audio Input (Negative)   | 입력     |      |
| 4  | Audio IN L +  | Left Audio Input (Positive)   | 입력     |      |
| 5  | GND           | Ground                        | -      |      |
| 6  | Audio OUT R - | Right Audio Output (Negative) | 출력     |      |
| 7  | Audio OUT R + | Right Audio Output (Positive) | 출력     |      |
| 8  | Audio OUT L - | Left Audio Output (Negative)  | 출력     |      |
| 9  | Audio OUT L + | Left Audio Output (Positive)  | 출력     |      |
| 10 | UART RX       | UART Received Data            | 입력     | TTL  |
| 11 | UART          | UART Transfer Data            | 출력     | TTL  |
| 12 | 3.3V Vcc      | Supply Voltage (+3.3V DC)     | 입력     |      |

페이지 14/30

| 13 | V check                          | Vcc Check                         | 입력 |                  |
|----|----------------------------------|-----------------------------------|----|------------------|
| 14 | A2DP Status                      | A2DP Connection Status            | 출력 | TTL              |
| 15 | HFP Status                       | HFP Connection Status             | 출력 | TTL              |
| 16 | SPP Status                       | SPP Connection Status             | 출력 | TTL              |
| 17 | Multi Function Req               | Multi Function Request            | 입력 | TTL<br>Pull Down |
| 18 | A2DP Connect /<br>Disconnect Req | A2DP Connect / Disconnect Request | 입력 | TTL<br>Pull Up   |
| 19 | HFP Connect /<br>Disconnect Req  | HFP Connect / Disconnect Request  | 입력 | TTL<br>Pull Up   |
| 20 | SPP Connect /<br>Disconnect Req  | SPP Connect / Disconnect Request  | 입력 | TTL<br>Pull Up   |
| 21 | Vol Down                         | Volume Down                       | 입력 | TTL<br>Pull Up   |
| 22 | Vol Up                           | Volume Up                         | 입력 | TTL<br>Pull Up   |
| 23 | Power Hold                       | Power Hold                        | 출력 | TTL              |
| 24 | Power On / Off                   | Power On / Off                    | 입력 | TTL              |

<표 5-1 신호선 및 기능>

# 6 인터페이스(핀 연결)

## 6.1 Audio Input (1pin ~ 4pin)

Audio 신호를 입력 합니다.

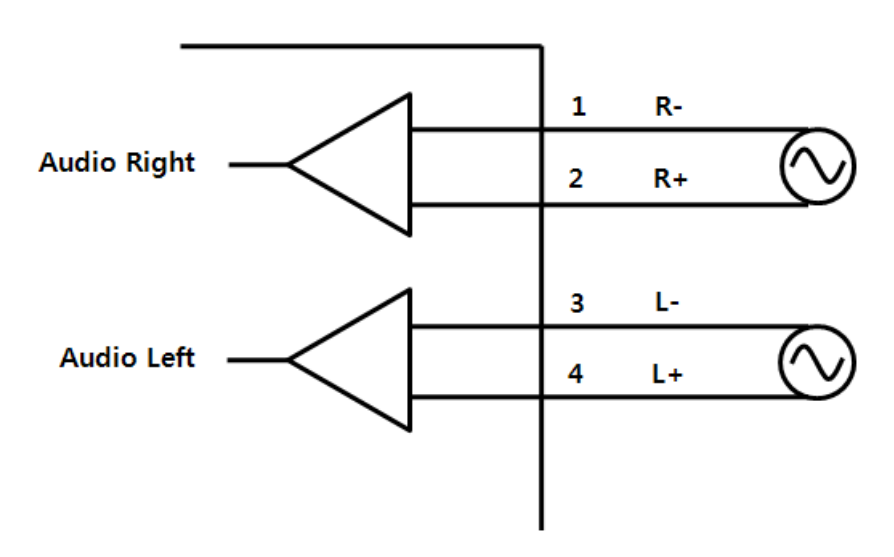

<그림 6-1 Audio Input>

## 6.2 Audio Output (6pin ~ 9pin)

Audio 신호를 출력 합니다.

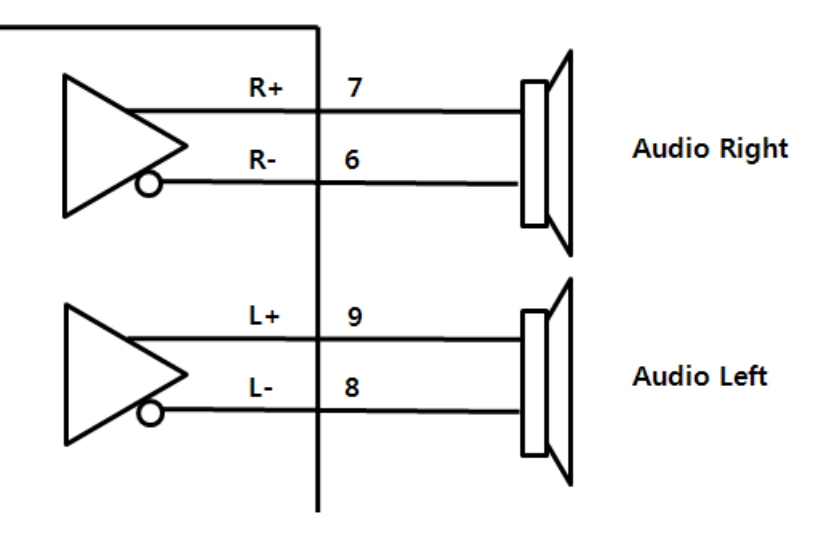

<그림 6-2 Audio Output>

#### 6.3 UART (10pin ~ 11pin)

UART RX, TX 를 호스트 디바이스에 크로스로 연결 합니다. 아래의 예제는 TTL Level 일때의 연결 예제 입니다. PC 와 연결 하시기 위해서는 MAX Chip을 이용하여 Level 을 변환을 하셔야 원활 하게 동작 합니다.

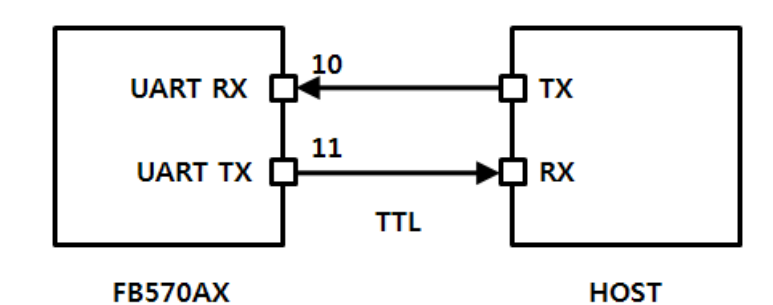

<그림 6-3 TTL 에서 UART 연결>

#### 6.4 Profile Status (14pin ~ 16pin)

각각의 Profile 연결상태를 확인 할 수 있습니다.

각 Profile 의 연결이 이루어 지면 LOW(0V) 신호를 출력하고, 연결이 해지 되면 HIGH(3.3V) 신호를 출력 합니다.

Profile 연결 대기 및 연결시도 할 때 HIGH와 LOW 를 일정하게 반복합니다.

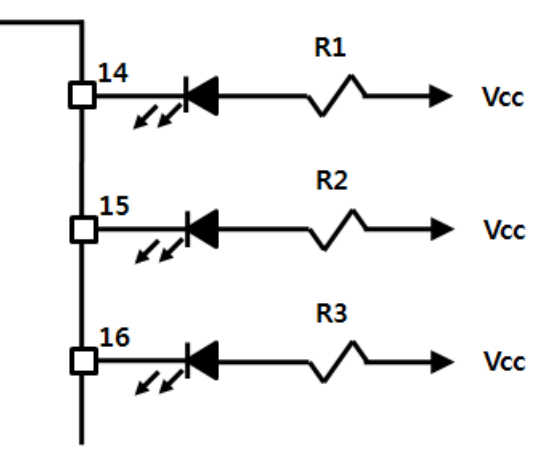

<그림 6-4 Profile Status>

## 6.5 Multi Function Req (17pin)

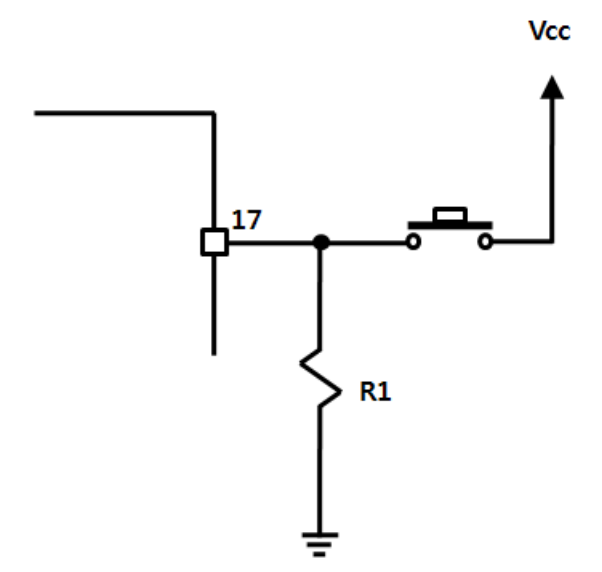

<그림 6-5 Multi Function Request>

Multi Function Req 는 각각의 Profile 의 상황에 따라 신호를 입력하면 일련의 동작을 수행 합니다. 수행 신호는 LOW 에서 HIGH 로 변화 할 때 동작 하며, Profile 의 연결 상태에 따라 아래와 같은 우선 순 위로 동작 합니다.

| 우선순위 | 동작 Role | Function           | Description                                  |
|------|---------|--------------------|----------------------------------------------|
|      |         |                    | CONNECTION MODE 가 MODE4(Default) 일 경우        |
|      |         |                    | - Multi Function Req 에 HIGH(Pull-up) 신호를 입력한 |
|      |         | Master Slaver ROLE | 상태에서 전원을 인가하면 FB570 의 Role 이 Master 로        |
|      |         | 선택                 | 동작된다.                                        |
| 1    |         |                    | - Multi Function Req 를 LOW(Pull-down) 인 상태에서 |
| 1    |         |                    | 전원을 인가하면 Role 이 Slave 로 동작된다.                |
|      |         |                    | - 다기능 스위치(그림 4-1의 5번 버튼)를 누른 상태에서            |
|      |         | 인터페이스 보드           | 전원을 인가하면 MASTER 로 동작                         |
|      |         | 사용 방법              | - 다기능 스위치를 누르지 않고 <b>전원만 인가</b> 하면           |
|      |         |                    | SLAVE 로 동작                                   |
|      |         |                    | CONNECTION MODE 가 MODE4 가 아닐 경우              |
|      |         |                    | - Multi Function Req 에 HIGH(Pull-up) 신호를 입력한 |
|      |         |                    | 상태에서 전원을 인가하면 FB570 은 CONNECTION             |
| 2    |         | CONNECTION MODE    | MODE 가 MODE4 로 동작된다. (BT Config 를 이용하여       |
| 2    |         | 선택                 | 환경설정이 가능한 상태)                                |
|      |         |                    | - Multi Function Req 를 LOW(Pull-down) 인 상태에서 |
|      |         |                    | 전원을 인가하면 내부 설정된 CONNECTION MODE 로            |
|      |         |                    | 동작된다.                                        |

|   |                 | 인터페이스 보드<br>사용 방법            | - 다기능 스위치(그림 4-1의 5번)을 누른 상태에서 전원<br>을 인가하면 CONNECTION MODE가 MODE4 로 동작<br>한다.                                                                                                    |
|---|-----------------|------------------------------|----------------------------------------------------------------------------------------------------|
|   | Master          | FASET(설정값 초기화)               | - 전원이 ON 인 상태에서 Vol Up 에 LOW 신호가 유지<br>된 상태에서 Multi Function Req 에 2초 이상 LOW 신<br>호를 유지 하면 Factory Reset(제품 출하시의 Default<br>값) 이 된다.                                                                                    |
| 3 | Slave           | 인터페이스 보드<br>사용 방법            | <ul> <li>전원 ON 상태에서 Volume up 스위치(그림 4-1의 6<br/>번)를 누른 상태에서 다기능 스위치(그림 4-1의 5번)를</li> <li>2초 이상 누르고 있으면 Power Hold LED(그림 4-1의 12<br/>번)가 꺼지면 Factory Reset(제품 출하시의 Default 값)</li> <li>이 정상적으로 이루어 진 것 입니다.</li> </ul> |
| 4 | Master<br>Slave | SPP Escape Signal            | SPP가 연결된 상태에서 Multi Function Req 에 HIGH 신<br>호를 주면 SPP Bypass 상태에서 AT 명령어 대기 상태로<br>전환된다.                                                                                                    |
|   |                 | 인터페이스 보드<br>사용 방법            | - SPP가 연결된 상태에서 다기능 스위치(그림 4-1의 5<br>번)를 누르면 AT 명령어 대기 상태로 전환된다.                                                                                                    |
| F | Master          | HFP Call Signal              | HFP 가 연결된 상태에서 Multi Function Req 에 HIGH<br>신호를 주면 음성통신을 하기 위한 Call Event 를 발생<br>시킨다.                                                                                                    |
| 5 | Slave           | 인터페이스 보드<br>사용 방법            | HFP가 연결된 상태에서 <b>다기능 스위치</b> (그림 4-1의 5번)<br>를 누르면 음성통신을 하기 위한 Call Event 를 발생 시<br>킨다.                                                                                                    |
| 6 | Master          | HFP Answer Signal            | HFP 가 연결된 상태에서 음성통신을 하기 위한 Call<br>Event 를 받았을 때 Multi Function Req 에 HIGH 신호<br>를 주면 Call Event 에 대한 수락을 나타내며, 음성 통신<br>을 할 수 있는 상태가 된다.                                                                               |
| 0 | Slave           | 인터페이스 보드<br>사용 방법            | HFP 가 연결된 상태에서 음성통신을 하기 위한 Call<br>Event 신호를 받을 때 <b>다기능 스위치(그림 4-1의 5번</b><br>버튼)를 누르면 Call Event 에 대한 수락을 나타내며, 음<br>성 통신을 할 수 있는 상태가 된다.                                                                             |
| _ | Master          | HFP Call Terminate<br>Signal | HFP 가 Call Event 를 이용하여 음성 통신을 하고 있는<br>상황에서 Multi Function Req 에 HIGH 신호를 주면 현<br>재 통신 하고 있는 음성 통신을 종료한다.                                                                                                    |
| 7 | Slave           | 인터페이스 보드<br>사용 방법            | HFP 가 Call Event 를 이용하여 음성 통신을 하고 있는<br>상황에서 <b>다기능 스위치(그림 4-1의 5번 버튼)를</b> 누르면<br>음성 통신을 종료한다.                                                                                                    |

<표 6-1 Multi Function Request 의 기능>

#### 6.6 Profile Connect / Disconnect Req (18pin ~ 20pin)

각각의 Profile 의 연결요청과 연결 해지를 하는 기능을 합니다. **HIGH 에서 LOW 로 변할 때 동작** 되며, **Profile Status(14 ~ 16pin) 의 상태**에 따라서 Connect Request 와 Disconnect Request 진행 합니다.

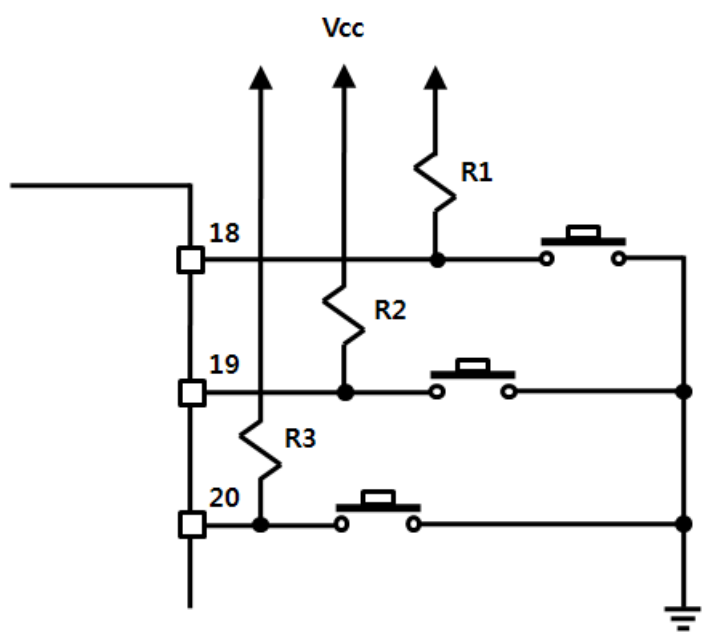

<그림 6-6 Profile Connect / Disconnect Request 인터페이스>

자세한 동작 상태는 아래의 표와 같다.

| Pin No.           | Profile Status 신호 상태       | Role                                                             | Profile Connect / Disconnect Req 동작                                                                                                    |
|-------------------|----------------------------|------------------------------------------------------------------|----------------------------------------------------------------------------------------------------|
|                   | HIGH<br>(아무런동작도<br>하지않는상태) | Master                                                           | <ul> <li>Remote BD Address 가 없는("00000000000") 경우<br/>주변의 A2DP Sink(Slave) 를 검색 하여 Pin code 가<br/>동일한 디바이스와 연결을 시도 한다.</li> <li>Remote BD Address 가 있을 경우 해당 BD<br/>Address 에 연결을 시도 한다.</li> </ul> |
| 14<br>A2DP Status |                            | Slave                                                            | 항상 Inquiry Scan(검색대기) 및 Page Scan(연결대기)<br>상태가 된다.                                                                                                    |
| AZDF Status       | LOW                        | Master                                                           | A2DP Sink(Slave) 와 연결을 해지 한다.                                                                                                    |
|                   | (연결된 상태)                   | 결된 상태) Slave A2DP Source(Mas<br>LOW 일정반복 Master A2DP Sink(Slave) | A2DP Source(Master) 와 연결을 해지 한다.                                                                                                    |
|                   | HIGH → LOW 일정반복            |                                                                  | A2DP Sink(Slave) 와 연결시도를 중지 한다.                                                                                                    |
|                   | (연결 및 연결대기 상태)             | Slave                                                            | Scan(검색대기 및 연결대기) 동작을 중지 한다.                                                                                                    |
| 15<br>HFP Status  | HIGH<br>(아무런동작도<br>하지않는상태) | Master                                                           | - Remote BD Address 가 없는("000000000000") 경우<br>주변의 HFP(Slave) 를 검색 하여 Pin code 가 동일한<br>디바이스와 연결을 시도 한다.                                                                                            |

|                  |                 |        | - Remote BD Address 가 있을 경우 해당 BD           |  |  |
|------------------|-----------------|--------|---------------------------------------------|--|--|
|                  |                 |        | Address 에 연결을 시도 한다.                        |  |  |
|                  |                 | Slave  | 항상 Inquiry Scan(검색대기) 및 Page Scan(연결대기)     |  |  |
|                  |                 |        | 상태가 된다.                                     |  |  |
|                  | LOW             | Master | HSP(Slave) 와 연결을 해지 한다.                     |  |  |
|                  | (연결된 상태)        | Slave  | HFP AG(Master) 와 연결을 해지 한다.                 |  |  |
|                  | HIGH → LOW 일정반복 | Master | HFP(Slave) 의 연결시도를 중지 한다.                   |  |  |
|                  | (연결 및 연결대기 상태)  | Slave  | Scan(검색대기 및 연결대기) 동작을 중지 한다.                |  |  |
|                  |                 |        | - Remote BD Address 가 없는("000000000000") 경우 |  |  |
|                  |                 |        | 주변의 SPP DevB(Slave) 를 검색 하여 Pin code 가      |  |  |
|                  | HIGH            | Master | 동일한 디바이스와 연결을 시도 한다.                        |  |  |
|                  | (아무런동작도         |        | - Remote BD Address 가 있을 경우 해당 BD           |  |  |
|                  | 하지않는상태)         |        | Address 에 연결을 시도 한다.                        |  |  |
| 10               |                 | G      | 항상 Inquiry Scan(검색대기) 및 Page Scan(연결대기)     |  |  |
| 16<br>SDD Status |                 | Slave  | 상태가 된다.                                     |  |  |
| SPP Status       | LOW             | Master | SPP DevB(Slave) 와 연결을 해지 한다.                |  |  |
|                  | (연결된 상태)        | Slave  | SPP DevA(Master) 와 연결을 해지 한다.               |  |  |
|                  | HIGH → LOW 일정반복 | Master | SPP DevB(Slave) 와 연결시도를 중지 한다.              |  |  |
|                  | (연결 및 연결대기 상태)  | Slave  | Scan(검색대기 및 연결대기) 동작을 중지 한다.                |  |  |

<표 6-2 Profile Connect / Disconnect Request 동작 상태>

## 6.7 Volume (21pin, 22pin)

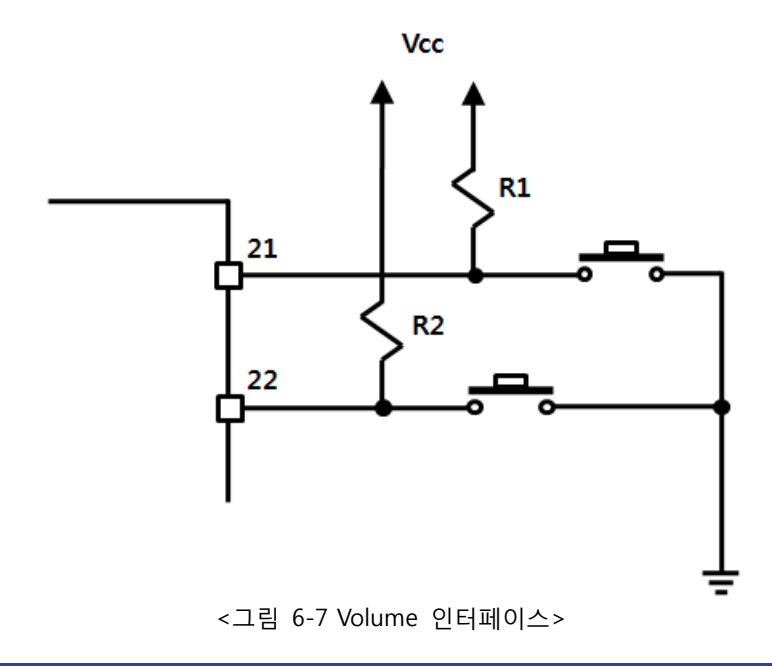

A2DP 나 HFP 의 Volume 을 조정 할 때 사용 합니다. HIGH 에서 LOW 로 변활 때 동작 되며, Volume 의 Gain 은 15 Level 나누어져 있습니다.

#### 6.8 Power Hold, Power On / Off (23pin, 24pin)

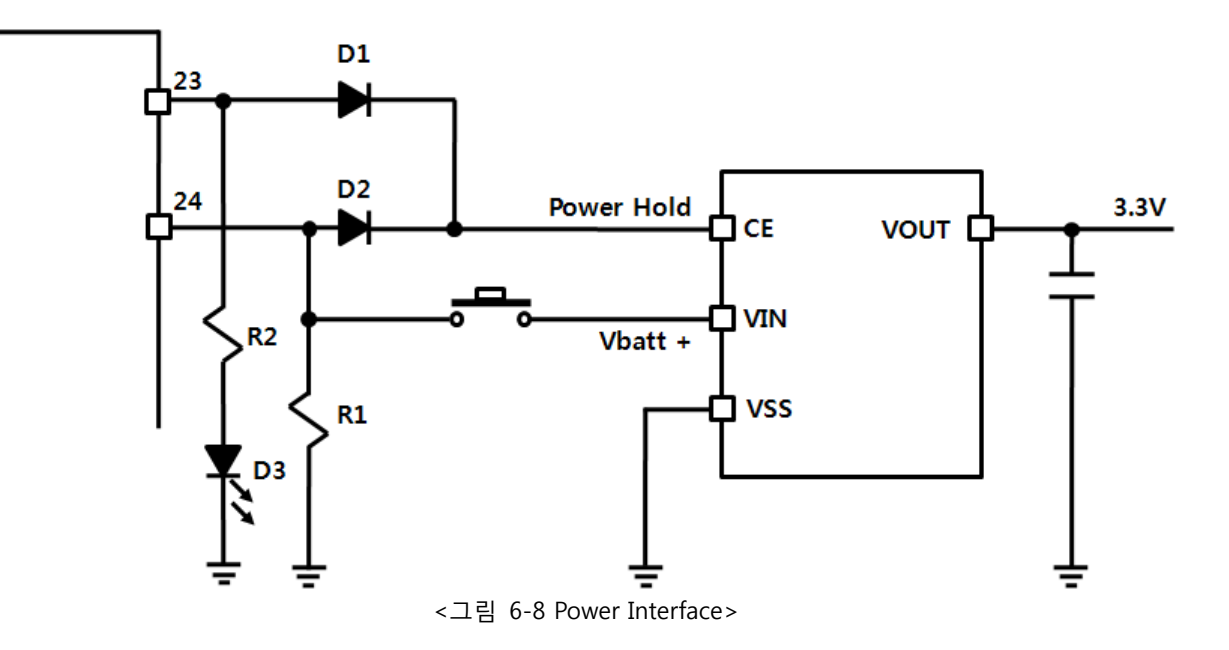

**Power On / Off 의 동작은 Active HIGH** 이며, 전원을 On 하기 위해서는 Power On / Off 에 2초 이상 HIGH 를 유지 하면 Power Hold 가 HIGH 가 되면서 전원이 공급되며, 전원 Off 를 할 때도 Power On / Off 에 2초 이상 HIGH 를 유지 하면 Power Hold 가 LOW 가 되어 전원 공급이 차단 된다.

※ 자세한 사항은 사항은 FBZ55xXX 의 회로도를 참조 하시기 바랍니다.

# 7 제품 사양

| No. | jo<br>O                   | 목               | 사 양                                                                 |  |
|-----|---------------------------|-----------------|---------------------------------------------------------------------|--|
| 1   | Bluetooth Spec.           |                 | Bluetooth Specification 2.0 Support                                 |  |
| 2   | Communication dis         | tance           | 10 M                                                                |  |
| 3   | Frequency Range           |                 | 2.4 GHz ISM Band                                                    |  |
| 4   | Sensitivity               |                 | -83dBm (Typical)                                                    |  |
| -   | Transmit Power            | FB570BC         | 3dBm(Typical)                                                       |  |
| 5   |                           | FB570BS         | 3dBm(Typical)                                                       |  |
|     | Ci                        | FB570BC         | 30.7 x 20.3 mm                                                      |  |
| 6   | Size                      | FB570BS         | 30.7 x 20.3 mm                                                      |  |
| 7   | Support Bluetooth Profile |                 | A2DP Source, Sink<br>AVRCP<br>HFP, HSP<br>HFP AG,<br>SPP DevA, DevB |  |
| 8   | Input Power               |                 | 3.3V                                                                |  |
| 9   | Current Consumption       |                 | 48 mA (Max)                                                         |  |
| 10  | Temperature               | Operating       | -20°C ~ 50°C                                                        |  |
|     |                           | Limit Operating | -30°C ~ 80°C                                                        |  |
| 11  | UART Communication Speed  |                 | 9600bps – 115200bps                                                 |  |
| 12  | Antenna                   | FB570BC         | Chip Antenna                                                        |  |
|     |                           | FB570BS         | Helical Antenna                                                     |  |
| 13  | Interface                 |                 | UART (TTL Level)<br>Audio Input<br>Audio Output                     |  |

<표 7-1 FB570XC & FB570XS 사양>

## 8 제품 기본 설정

제품의 기본 설정 값은 <표 8-1> 와 같이 설정되어 있습니다. 제품 사용 전에 기본 설정 값 등을 확인 하시고 사용 하시기 바랍니다.

| 구 분                                                     | 설 정 값                 |  |  |
|---------------------------------------------------------|-----------------------|--|--|
| Device Name                                             | FB570vx.x             |  |  |
| Authentication                                          | ENABLED(Pin code 교환)  |  |  |
| Pin Code (Pass key)                                     | 0000                  |  |  |
| art (baud rate-data bit-parity bit-stop bit) 9600-8-N-1 |                       |  |  |
| ROLE                                                    | SLAVE                 |  |  |
| Connection Mode                                         | MODE4 (AT command)    |  |  |
| Support Profile                                         | SPP, HFP, A2DP, AVRCP |  |  |

<표 8-1 FB570XX 기본 환경 설정 값>

FB570XX 의 환경설정 값을 변경하기 위해서는 FB570XX를 Interface board 인 FBZ55xXX 를 이용하여 PC 와 연결 하여 PC 소프트웨어(윈도우 하이퍼터미널, 펌테크 환경설정 프로그램)를 이용하여 변경 하실 수 있으며, MICOM 등에서는 AT command(부록. AT 명령어 세부 설명 및 사용방법 참조)를 이용하여 설정 값을 변경 하실 수 있습니다.

# 9 소모전류

준비중 입니다.

## 10 환경설정(PC Configuration) 방법

아래의 PC Configuration(환경설정)은 FB755XX가 Interface Board(Jig board)에 연결 되어 있다는 가정하에 설 명을 진행 합니다. 만약 MICOM에 연결되어 있다면 "부록B - AT 명령어 세부설명 및 사용방법"를 참조하여 AT 명령어를 이용 하여 설정 값을 변경 하실 수 있습니다.

PC Configuration 을 위한 구성품

- FB570XX module
- PC Interface Kit(FBZ55xXX kit)

#### 10.1 BTConfig tool을 이용한 환경설정(PC Configuration)

- (1) FB570XX 를 Interface Board 와 연결한 후 시리얼 케이블을 이용하여 Interface Board 의 Serial Port 를 PC 에 연결한 후 전원 ON 합니다.
- (2) BTConfig tool 을 실행 합니다.

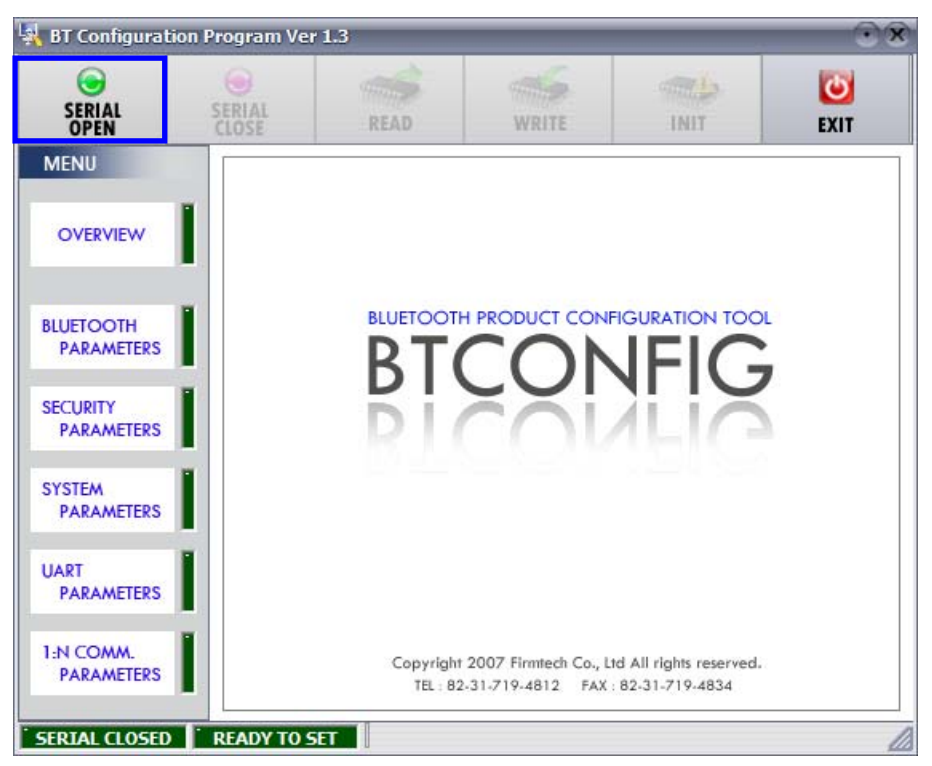

<그림 10-1 BTConfig tool 초기화면>

(3) 초기 화면에서 "SERIAL OPEN"를 (<그림 10-1> 파란색 테두리) 클릭합니다.

| SERIAL<br>OPEN          | SERIAL<br>CLOSE | READ                     | WRITE                                   | INIT                                        | EXIT |
|-------------------------|-----------------|--------------------------|-----------------------------------------|---------------------------------------------|------|
| OVERVIEW                |                 | SerialForm               | ACTER                                   |                                             |      |
| BLUETOOTH<br>PARAMETERS |                 | OX 02 (M                 | NUST BE HEXA)                           |                                             |      |
| SECURITY<br>PARAMETERS  | 2               | BAUDRATE 9               | 500 💌                                   | ALIA                                        |      |
| SYSTEM<br>PARAMETERS    | 3               | STOP BIT 1<br>OPEN       | CANCEL                                  |                                             |      |
| JART<br>PARAMETERS      |                 |                          |                                         | 1                                           |      |
| PARAMETERS              |                 | Copyright :<br>TEL : 82- | 2007 Firmtech Co., I<br>31-719-4812 FAX | td All rights reserved.<br>: 82-31-719-4834 |      |

- 1. **DEBUG CHARACTER** : Defualt 는 0x02 입니다.
- 2. **SERIAL PORT** : COM PORT: 해당포트, BAUDRATE : **9600**, PARITY BIT : **None**, STOP BIT : **1** <그림 10-2 BTConfig tool 시리얼 연결 화면>

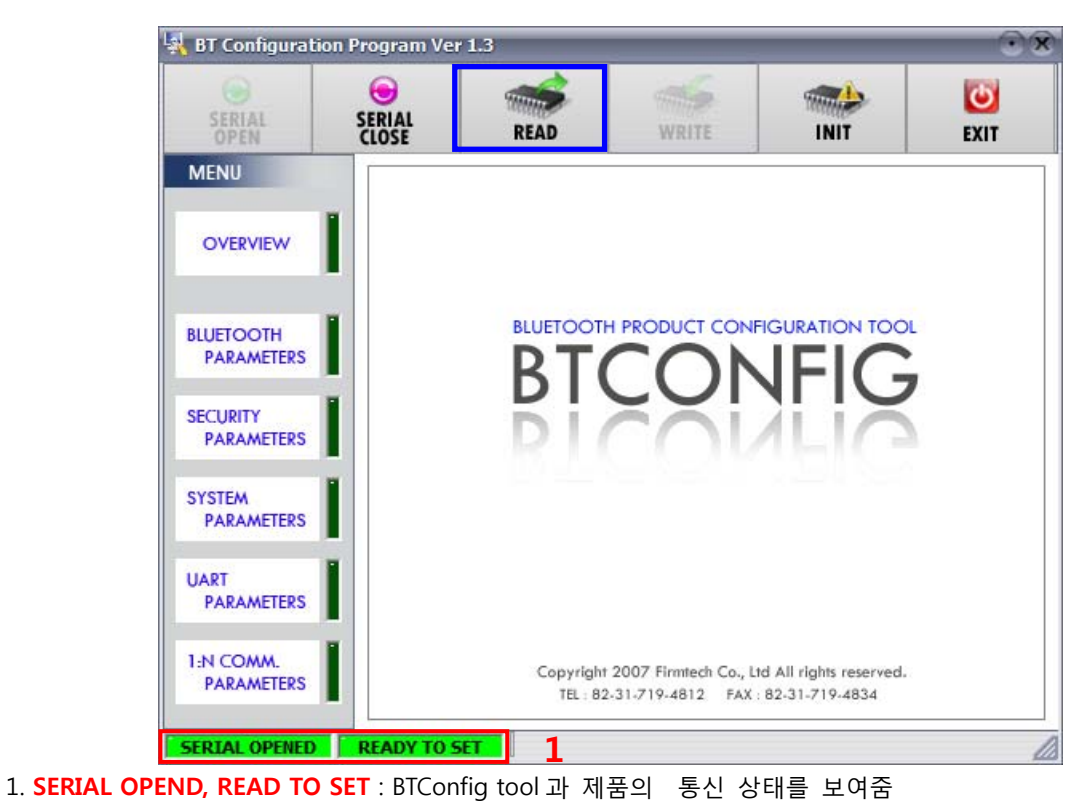

<그림 10-3 BTConfig tool 연결 화면>

- (4) <그림 10-2 와 같은 화면이 나오면 각각의 설정란(빨간색테두리 1~2 번)을 (COM PORT Interface Board 가 연결된 Port, BAUDRATE - 9600, PARITY BIT - None, STOP BIT -1)설정한 후 OPEN(빨간색테두리 3 번) 버튼을 누르면 <그림 10-3>과 같이 Serial Connection, Ready To Set (빨간색테두리 1 번)부분이 초록색으로 변경 됩니다. Serial Connection, Ready To Set 이 초록색으로 변경되지 않을 경우 COM PORT를 확인하신 후 BTConfig tool 을 다시 실행하여 주시기 바랍니다.
- (5) 제품과 BTConfig tool 이 정상적으로 연결이 된 후 <그림 10-3>의 READ 버튼 (파란색테두리)를 클릭하면 <그림 10-4>와 같이 환경설정을 할 수 있는 MENU 버튼들 (<그림 10-4> 빨간색테두리 1 번)이 활성화가 됩니다.

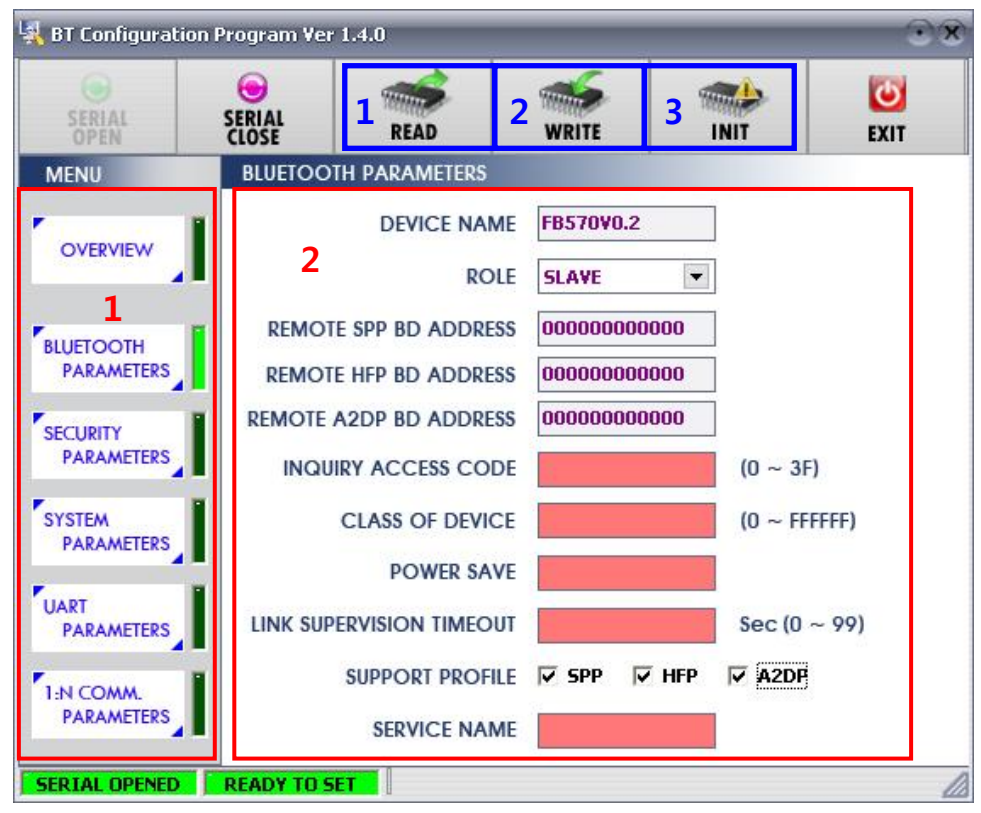

<그림 10-4 BTConfig tool 설정 화면>

1. BLUETOOTH PARAMETER : 설정 그룹 버튼

2. 설정창 : 각각의 그룹의 설정 및 값을 변경할 수 있는 창

1. **READ 버튼** : 설정 값들을 읽어온다. (BTConfig tool 이 정상적으로 제품과 연결되면 최초 한번은 꼭 값을 READ 해야 함.)

2. WRITE 버튼 : 설정된 값을 저장한다. (저장이 완료되면 자동으로 Serial Port 가 종료된다.)

3. INIT 버튼 : 모든 환경 설정 값을 제품 최초구입 당시의 값으로 Reset 한다.

- (6) 원하는 PARAMETERS 를(<그림 10-4> 빨간색테두리 1 번) 선택하면 해당 값 확인 및 설정을 할 수 있는 창이 우측에 나타납니다.
- (7) 원하는 부분에 설정을 변경합니다.
- (8) 설정이 완료되면 WRITE 버튼을 눌러 설정 값을 저장 합니다.

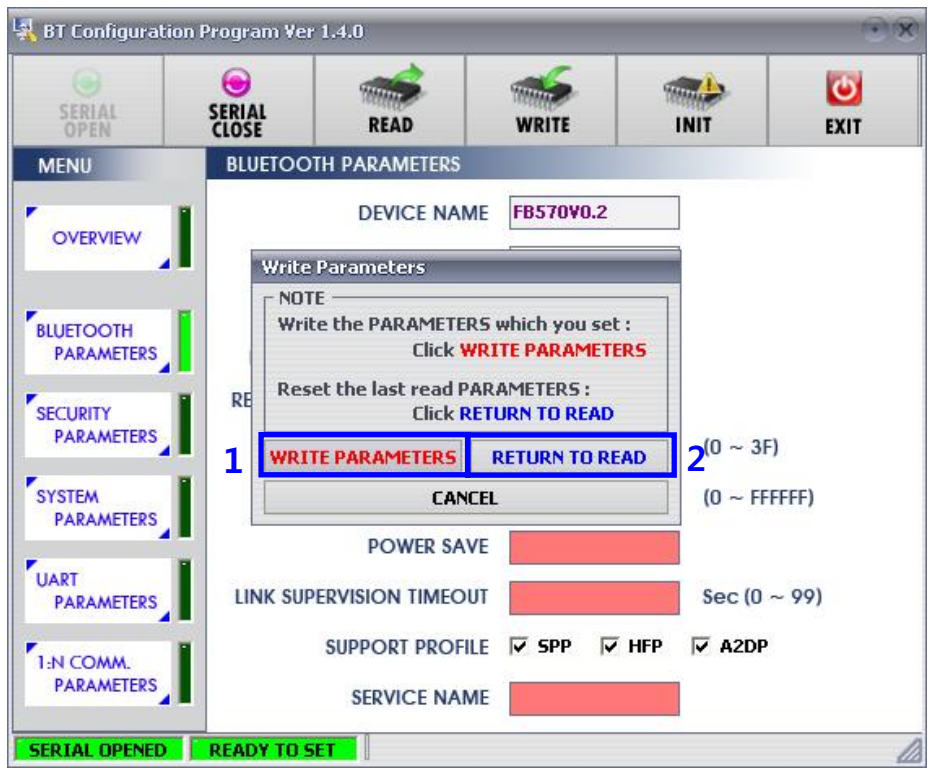

<그림 10-5 BTConfig tool WRITE 화면>

- 1. WRITE PARAMETERS : 현재 설정된 값들을 저장한다.
- 2. RETURN TO READ : 처음 READ 했을 때의 값으로 설정된다.

# 11 인증 정보